### [Placering af Forsigtig-erklæring]

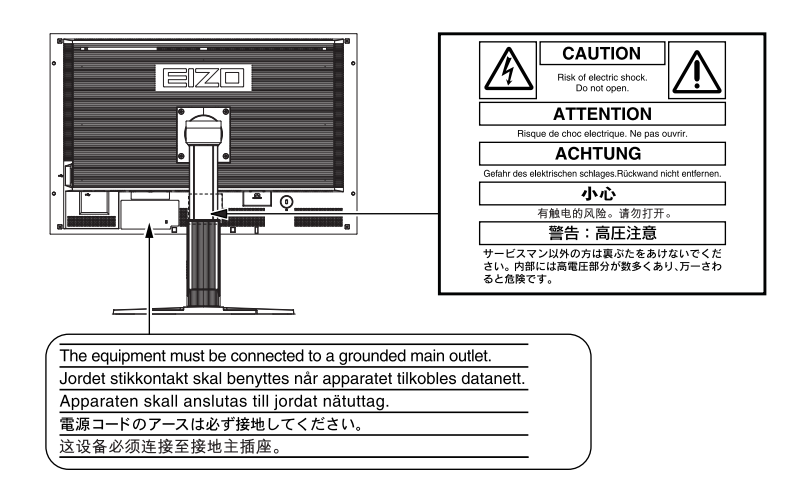

### Om installationsvejledningen og brugervejledningen

| <b>Installationsvejledning</b> (denne vejledning)  | Beskriver grundlæggende informationer fra tilslutning af skærmen til en pc til brug af skærmen.  |
|----------------------------------------------------|--------------------------------------------------------------------------------------------------|
| Brugervejledning<br>(PDF-fil på cd-rom'en*)        | Beskriver produktinformationer som f.eks. skærmjusteringer,<br>indstillinger og specifikationer. |
| <b>PRECAUTIONS</b><br>(SIKKERHEDSFORANSTALTNINGER) | Beskriver, hvordan skærmen anvendes sikkert.                                                     |

\* Installation af Adobe Reader kræves.

• Produktspecifikationer kan variere i de enkelte salgsområder. Kontrollér, at vejledningen er på et sprog, der svarer til sproget i købsområdet.

Copyright© 2007-2008 EIZO NANAO CORPORATION Alle rettigheder forbeholdes.

Ingen del af denne vejledning må reproduceres, lagres i en database eller sendes, i nogen form eller på nogen måde, elektronisk, mekanisk eller på anden vis, uden skriftlig tilladelse fra EIZO NANAO CORPORATION. EIZO NANAO CORPORATION er på ingen måde forpligtet til at bevare tilsendt materiale eller information fortroligt med mindre, der er truffet aftaler i henhold til EIZO NANAO CORPORATION's modtagelse af omtalte information. Selvom der er gjort alle anstrengelser for at sikre, at denne vejledning giver de nyeste informationer, bemærkes det, at EIZO-skærmspecifikationerne kan ændres uden varsel.

ENERGY STAR er et registreret varemærke i USA.

Apple og Macintosh er registrerede varemærker tilhørende Apple Inc.

DPMS er et varemærke, og VESA er et registreret varemærke tilhørende Video Electronics Standards Association.

Windows er et registreret varemærke tilhørende Microsoft Corporation.

PowerManager er et varemærke tilhørende EIZO NANAO CORPORATION.

FlexScan, ScreenManager, i•Sound og EIZO er registrerede varemærker tilhørende EIZO NANAO CORPORATION i Japan og andre lande.

VGA er et registreret varemærke tilhørende International Business Machines Corporation.

#### SIKKERHEDSSYMBOLER

Denne vejledning anvender sikkerhedssymbolerne herunder. De angiver vigtige informationer. Læs dem omhyggeligt.

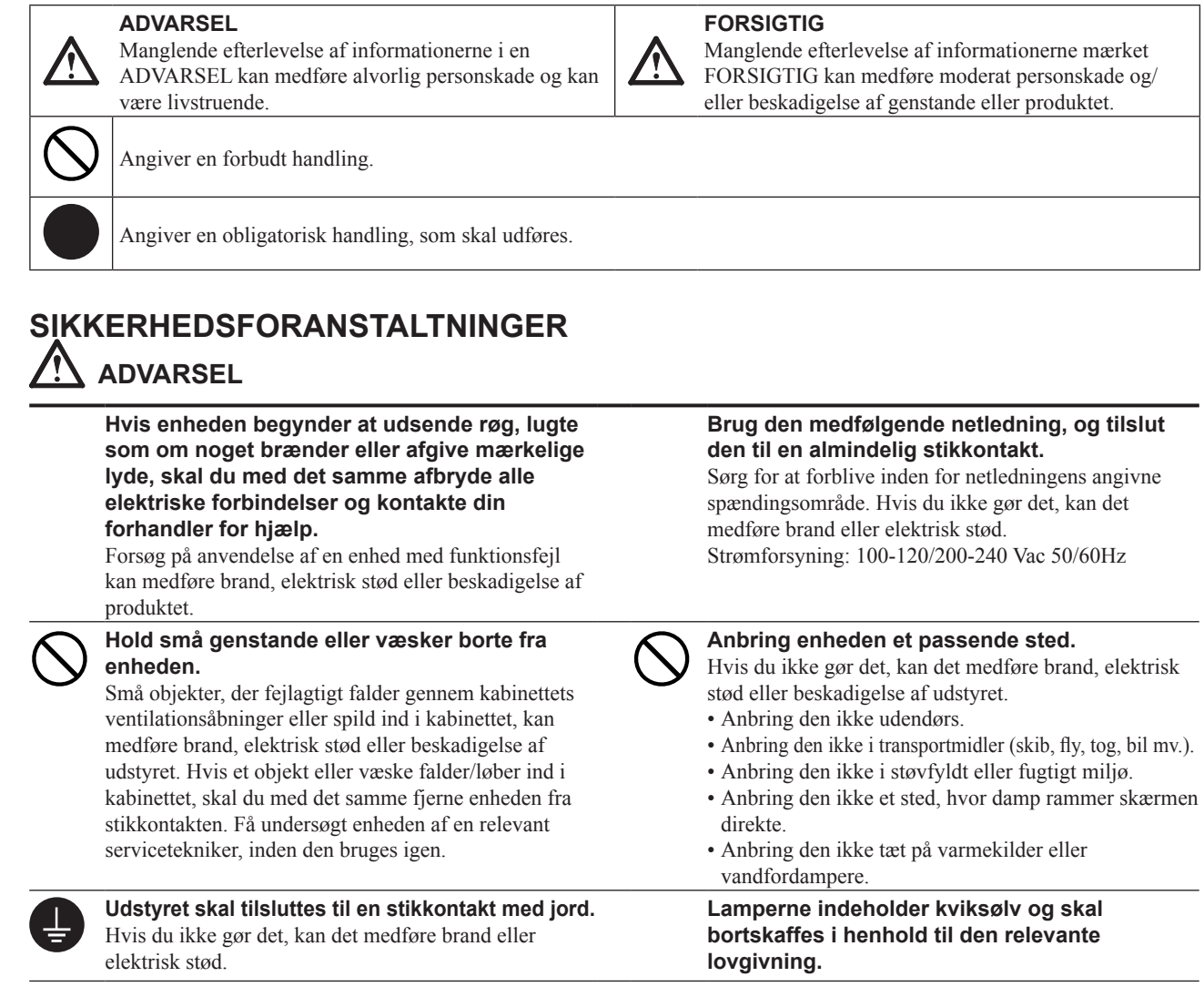

## FORSIGTIG

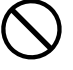

#### Blokér ikke kabinettets ventilationsåbninger.

- Anbring ikke objekter på ventilationsåbningerne.Installér ikke enheden i et lukket område.
- Brug ikke enheden i liggende stilling eller vendt på hovedet.

Blokering af ventilationsåbningerne forhindrer korrekt luftstrøm og kan medføre brand, elektrisk stød eller beskadigelse af udstyret.

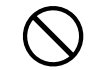

#### **Brug en stikkontakt, der er let adgang til.** Dette sikrer, at du i tilfælde af et problem hurtigt kan afbryde for strømmen.

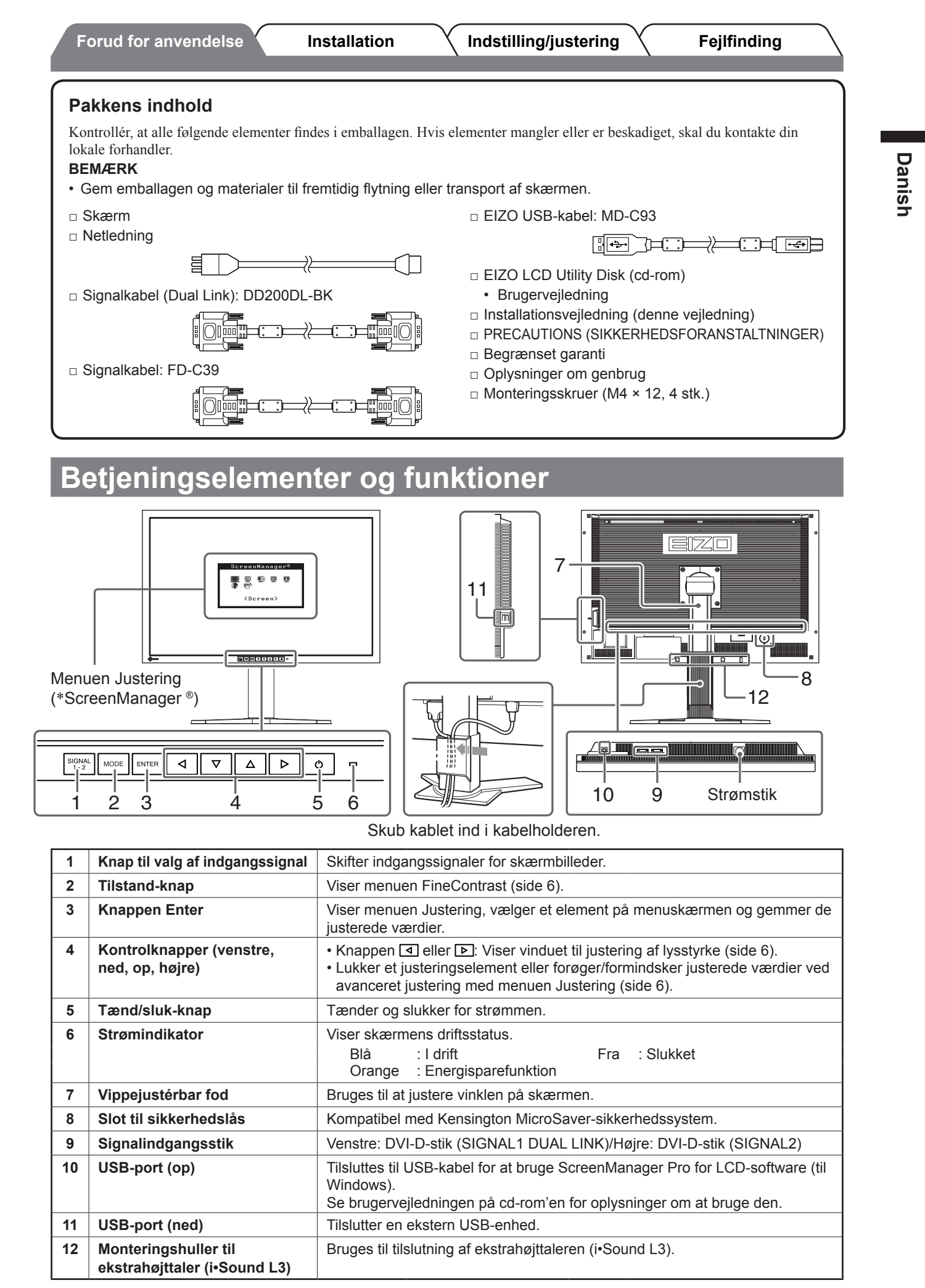

\* ScreenManager <sup>®</sup> er EIZO's navn for menuen Justering. (Se brugervejledningen på cd-rom'en for oplysninger om at bruge ScreenManager.)

## Tilslutning af kabler

#### Vigtigt

 Ved udskiftning af den aktuelle skærm med en SX3031W-H-skærm skal du huske at ændre pcindstillingerne for opløsning og lodret frekvens til de, der er tilgængelige for SX3031W-H-skærmen. Se opløsningstabellen (på bagsiden af omslaget) inden tilslutning til pc'en.

### 1 Kontrollér, at der er slukket for skærmen og pc'en.

### **2** Tilslut skærmen til pc'en med et signalkabel med passende stik.

Når du har tilsluttet kablets stik, skal du stramme stikkets skruer for at sikre tilslutningen.

#### • Når opløsningen for grafikkortet i din pc er relevant for 2560 × 1600 (enkelt skærm);

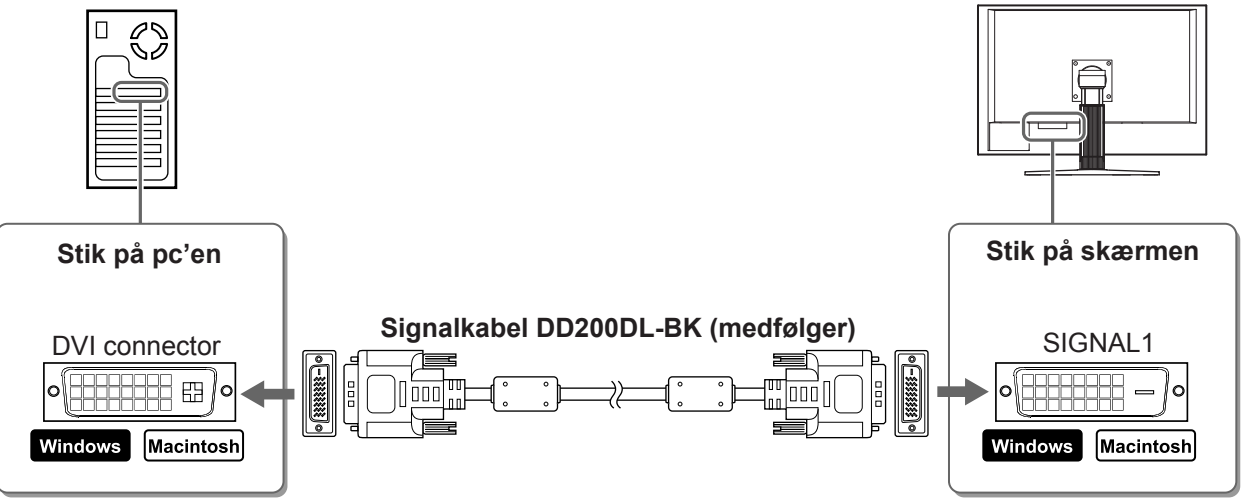

• Når opløsningen for grafikkortet i din pc ikke er relevant for 2560 1600 (to skærme); To skærme (samtidig venstre og højre side) kan anvendes ved hjælp af et dobbelt DVI-D systemgrafikkort eller to vilkårlige grafikkort.

To skærme med 1280 × 1600 opløsning er den maksimale skærmstørrelse.

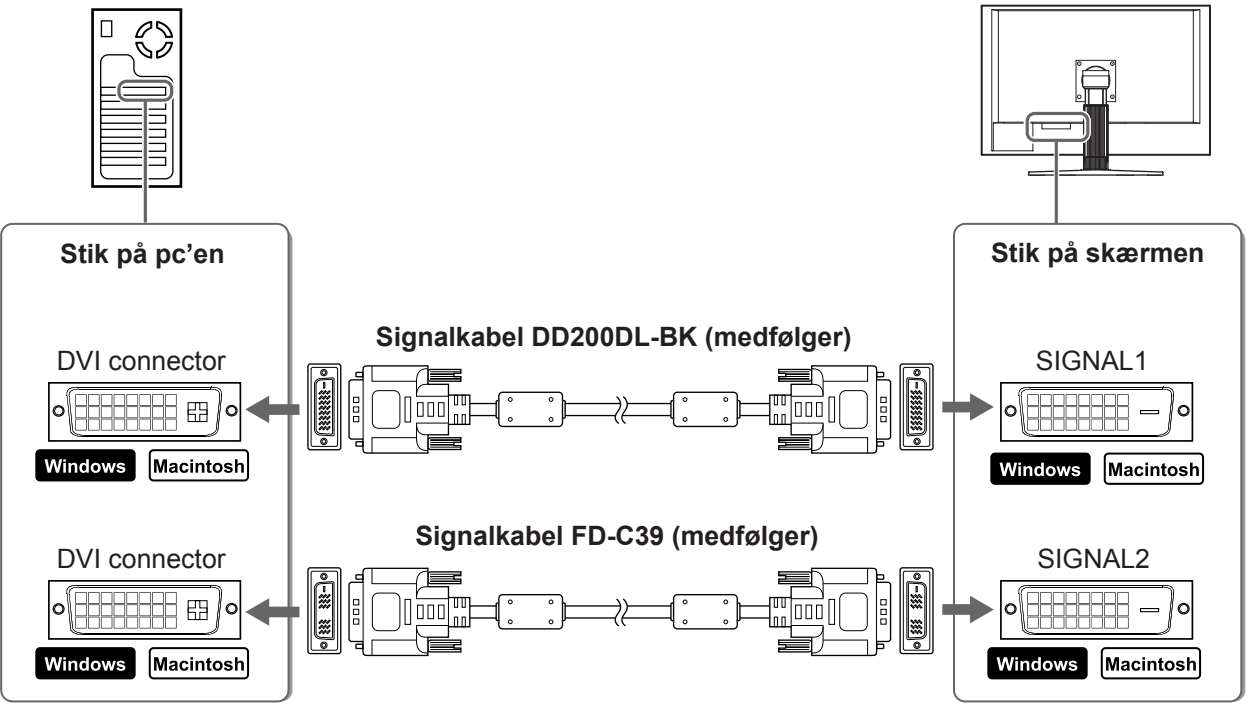

**3** Sæt netledningen i en stikkontakt og i strømstikket på skærmen.

Forud for anvendelse

Installation

Indstilling/justering

Fejlfinding

## Justering af skærmhøjden og -vinklen

Justér skærmhøjden samt skærmens hældning og drejning for de bedste arbejdsbetingelser.

# Indstilling af skærmen

- **1** Kontroller, at der er slukket for skærmen og pc'en.
- 2 Tryk på , mens du holder nede for at indstille skærmtilstanden. Enkelt skærm: Vælg <Single Display>. To skærme: Vælg <Dual Display>.

## 3 Tryk på ENTER .

#### Vigtigt

Startindstillingen for skærmtilstanden er <Single Display>.

## Visning af skærmen

### 1 Tænd for pc'en.

Skærmbilledet vises.

#### Vigtigt

- Sluk for skærmen og pc'en, når du er færdig med at bruge dem. Hvis du helt fjerner netledningen, afbrydes strømforsyningen til skærmen.
- Når du skifter skærmtilstand mellem enkelt skærm og to skærme, skal du sørge for at slukke pc'en.

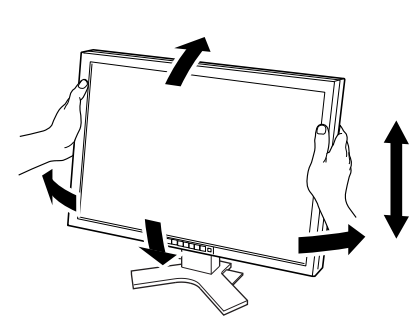

## Valg af skærmtilstand

Med FineContrast kan du let vælge den bedste skærmtilstand i overensstemmelse med skærmens funktion. Se brugervejledningen på cd-rom'en for detaljer om FineContrast.

#### FineContrast-tilstande

| Custom<br>(Brugerdefineret) | Anvendes til at vælge ønskede indstillinger.                          |
|-----------------------------|-----------------------------------------------------------------------|
| sRGB                        | Velegnet til farvetilpasning med sRGB-kompatibelt eksternt udstyr.    |
| Text (Tekst)                | Velegnet til visning af tekst på tekstbehandlinganlæg eller regneark. |
| Picture (Billede)           | Velegnet til visning af billeder som f.eks. fotos og billeder.        |
| Movie (Film)                | Velegnet til afspilning af animerede billeder.                        |

## 1 Tryk på MODE .

Menuen FineContrast vises.

2 Tryk på <sup>™™™</sup> igen, mens menuen FineContrast vises.

Hver gang der trykkes på knappen, skifter tilstanden på skærmen. (Se tabellen med FineContrast-tilstande.)

**3** Tryk på ENTER ved den ønskede tilstand.

Den valgte tilstand indstilles.

## Justering af lysstyrken

**1** Tryk på <a>Image of the other series of the other series of t

Vinduet til justering af lysstyrke vises.

2 Justér lysstyrken med <a> eller </a> .

Tryk på ▶ for at forøge skærmens lysstyrke, eller tryk på

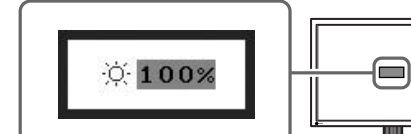

Menuen Lysstyrke

Viser den

aktuelle tilstand.

1005

0ff 2.2

Custom

₿ĸ

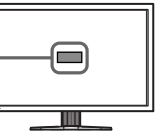

**3** Tryk på ENTER ved den ønskede lysstyrke. Den valgte lysstyrke gemmes.

## Udførelse af avanceret indstilling/justering

Avancerede justeringer for farveindstilling og diverse andre indstillinger er tilgængelig i menuen Justering. Se brugerveiledningen på cd-rom'en for detalier om hver

Se brugervejledningen på cd-rom'en for detaljer om hver justeringsfunktion.

#### Reguleringsmenuen

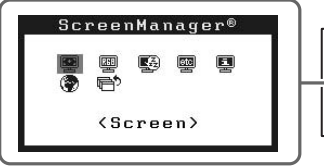

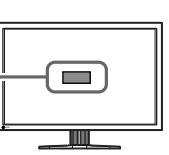

De grundlæggende indstillinger og justeringer er udført. Se brugervejledningen på cd-rom'en for oplysninger om avancerede indstillinger/justeringer.

Forud for anvendelse  $\rangle$ 

Installation

Indstilling/justering

Fejlfinding

## Problem: Der vises ikke noget billede

Hvis der ikke vises noget billede, heller ikke efter at have fulgt følgende afhjælpningsforslag, skal du kontakte din lokale forhandler.

### 1. Kontrollér strømindikatoren.

| Symptom       | Status                                                         | Mulig årsag og afhjælpning                                                                                                    |  |  |
|---------------|----------------------------------------------------------------|----------------------------------------------------------------------------------------------------|--|--|
| Intet billede | Strømindikatoren lyser ikke.                                   | <ul> <li>Kontrollér, om netledningen er tilsluttet<br/>korrekt.</li> <li>Tryk på じ.</li> </ul>                                                                                        |  |  |
|               | Strømindikatoren lyser blåt.<br>Strømindikatoren lyser orange. | Skift indgangssignalet med strant .                                                                                                    |  |  |
|               |                                                                | Tryk på en tast på tastaturet, eller klik med musen.                                                                                                    |  |  |
|               |                                                                | Tænd for pc'en.                                                                                                    |  |  |
|               |                                                                | Enten Signal1 eller Signal2 kan have en fejl i<br>Dual display-tilstand. Kontroller dette i<br><information (information)=""> (Se<br/>brugervejledningen på cd-rom'en).</information> |  |  |

### 2. Kontrollér fejlmeddelelsen, der vises på skærmen.

Disse meddelelser vises, når indgangssignalet er forkert, også når skærmen fungerer.

| Symptom*                        | Status                             | Mulig årsag og afhjælpning                                        |  |  |
|---------------------------------|------------------------------------|-------------------------------------------------------------------|--|--|
| [Single Display]                | Indgangssignalet modtages<br>ikke. | Kontrollér, om der er tændt for pc'en.                            |  |  |
| Signal Check<br>Signal 1        |                                    | Kontrollér, om signalkablet er tilsluttet korrekt til<br>pc'en.   |  |  |
| fH: 0.0kHz<br>fU: 0.0Hz         |                                    | Skift indgangssignalet med signal . (Kun Single display-tilstand) |  |  |
| [Dual Display]*<br>Signal Check |                                    |                                                                   |  |  |
| 🛛 Signal 1                      |                                    |                                                                   |  |  |
| fH: 0.0kHz<br>fU: 0.0Hz         |                                    |                                                                   |  |  |
| [Single Display]                | Signalfrekvensen ligger udenfor    | Skift tilstand til en passende tilstand med                       |  |  |
| Signal 1                        | signalfrekvenser vises med         | vejledningen til grafikkortet for detaljer.                       |  |  |
| fD:272.0MHz                     | rødt.                              |                                                                   |  |  |
| fV: 60.0Hz                      |                                    |                                                                   |  |  |
|                                 |                                    |                                                                   |  |  |
| [Dual Display]*<br>Signal Error |                                    |                                                                   |  |  |
| Signal 2 🕨                      |                                    |                                                                   |  |  |
| fD:166.0MHz<br>fH: 75.0kHz      |                                    |                                                                   |  |  |
| fV: 60.0Hz                      |                                    |                                                                   |  |  |

\* I Dual display-tilstand vises fejlmeddelelsen kun, når både SIGNAL1 og SIGNAL2 har fejl.

### Kompatible opløsninger/frekvenser

Skærmen understøtter følgende opløsninger.

|                                                              | Dot<br>clock | Frequency                          | Display Setup  |              |              |         |
|--------------------------------------------------------------|--------------|------------------------------------|----------------|--------------|--------------|---------|
| Resolution                                                   |              | Horizontal (kHz)/<br>Vertical (Hz) | Single Display |              | Dual Display |         |
|                                                              |              |                                    | SIGNAL1        | SIGNAL2      | SIGNAL1      | SIGNAL2 |
| VGA 640 × 480@60Hz                                           | 25.2 MHz     | 31.47<br>59.94                     | $\checkmark$   | $\checkmark$ |              |         |
| VGA TEXT 720 × 400@70Hz                                      | 28.3 MHz     | 31.47                              |                |              |              |         |
| VGA 800 × 600@60Hz                                           | 40.0 MHz     | 37.88                              |                |              |              |         |
| VESA 1024 × 768@60Hz                                         | 65.0 MHz     | 48.36                              |                |              |              |         |
| VESA 1280 × 960@60Hz                                         | 108.0 MHz    | 60.00<br>60.00                     |                |              |              |         |
| VESA 1280 × 1024@60Hz                                        | 108.0 MHz    | 60.02                              |                |              |              |         |
| VESA CVT RB<br>1280 × 1600@60Hz*1                            | 142.0 MHz    | 98.61<br>59.91                     |                | _            |              |         |
| VESA 1600 × 1200@60Hz                                        | 162.0 MHz    | 75.00                              |                |              |              |         |
| 1200 × 1600@60Hz*1                                           | 162.3MHz     | 99.42<br>59.96                     |                |              |              |         |
| VESA CVT<br>1680 × 1050@60Hz*⁵                               | 146.3MHz     | 65.29<br>59.95                     | $\checkmark$   |              | _            | _       |
| VESA CVT RB<br>1680 × 1050@60Hz*5                            | 119.0MHz     | 64.67<br>59.88                     |                |              | _            | _       |
| VESA CVT RB<br>1920 × 1200@60Hz* <sup>2</sup> * <sup>5</sup> | 154.0MHz     | 74.04<br>59.95                     | _              |              | _            | _       |
| DUAL LINK<br>1920 × 1200@60Hz*3 *5                           | 193.3MHz     | 74.56<br>59.89                     |                | _            | _            | _       |
| QXGA VESA CVT<br>2048 × 1536@60Hz* <sup>3</sup>              | 267.3MHz     | 95.45<br>59.95                     |                | _            | _            | _       |
| DUAL LINK<br>2048 × 1536@60Hz* <sup>3</sup>                  | 209.3MHz     | 94.77<br>59.98                     |                | -            | _            | _       |
| DUAL LINK<br>2560 × 1600@60Hz* <sup>3 *4 *5</sup>            | 268.5MHz     | 98.71<br>59.97                     |                | _            | _            | _       |

\*1 For to skærme
\*2 For enkelt skærm (SIGNAL 2)
\*3 For enkelt skærm (SIGNAL 1)
\*4 Anbefalet opløsning (indstil denne opløsning)
\*5 Til visning af indgangssignalet i bredformat kræves et grafikkort i overensstemmelse med VESA CVT-standarden.

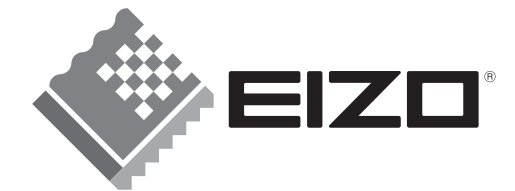

#### EIZO NANAO CORPORATION

153 Shimokashiwano, Hakusan, Ishikawa 924-8566 Japan Phone: +81 76 277 6792 Fax:+81 76 277 6793

#### EIZO NANAO TECHNOLOGIES INC.

5710 Warland Drive, Cypress, CA 90630, U.S.A. Phone: +1 562 431 5011 Fax: +1 562 431 4811

#### EIZO EUROPE AB

Lovangsvagen 14 194 61, Upplands Väsby, Sweden Phone: +46 8 594 105 00 Fax: +46 8 590 91 575

#### EIZO NANAO AG

Moosacherstrasse 6, Au CH - 8820 Wädenswil, Switzerland Phone: +41-0-44 782 24 40 Fax: +41-0-44 782 24 50

Avnet Technology Solutions GmbH Lötscher Weg 66, D-41334 Nettetal, Germany Phone: +49 2153 733-400 Fax: +49 2153 733-483

http://www.eizo.com

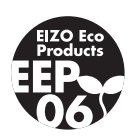